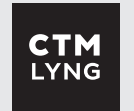

# Monteringsanvisning til elektriker

# mTouch 闷

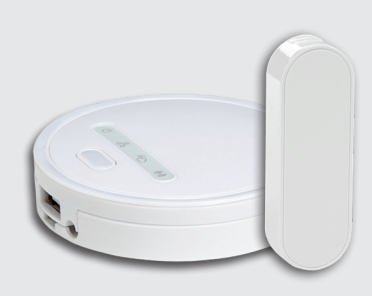

# mTouch<sup>®</sup> EnergiKontroll

El.nr: 4503200

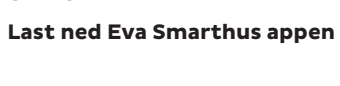

STEG 1

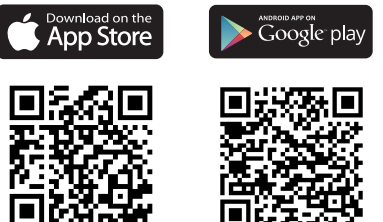

Skann QR-koden over, last ned appen og lag en bruker.

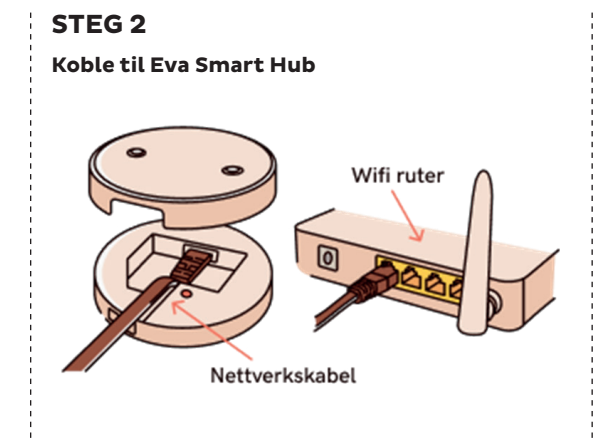

Koble hub til internettet og strøm, og følg stegene i appen.

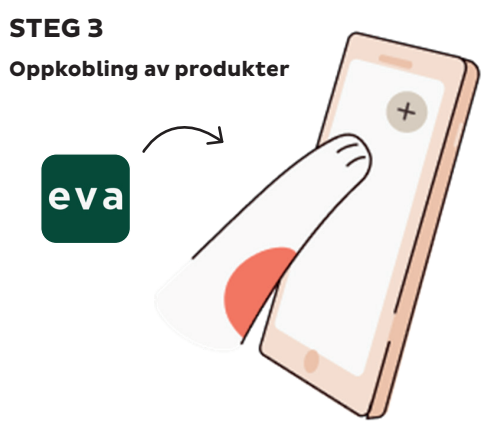

La Eva Smarthus app veilede deg gjennom oppkobling av produktene dine.

## Beskrivelse

mTouch® EnergiKontroll består av smarthub og måleravleser som enkelt lar deg koble til smarte enheter, og gi deg full oversikt over hjemmet ditt i appen. Her kan man se temperatur, lysstyrke, luftfuktighet, strømforbruk – eller andre funksjoner, avhengig av enhetene du har koblet til.

Inkludert i produktet er tjenesten **Eva Smart Strømstyring**, som styrer forbruket automatisk til timer av døgnet med lavest strømpris, og passer på at du ikke går over på neste trinn for nettleie.

> Skann QR-koden for Quickguide Eva Smart Strømstyring

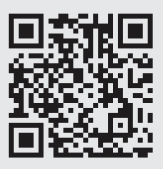

## STEG 4

.

## Start i riktig rekkefølge

Koble først til strømsatte produkter som termostat og rele for å øke signalrekkevidden i hjemmet. Avslutt med Datek Meter Reader.

## Slik parrer du inn enheter til Eva

- Trykk på + tegnet øverst i høyre hjørne.
- Deretter «legg til enhet».
- Velg enheten du ønsker å pare inn i listen.

Følg anvisningene i appen.

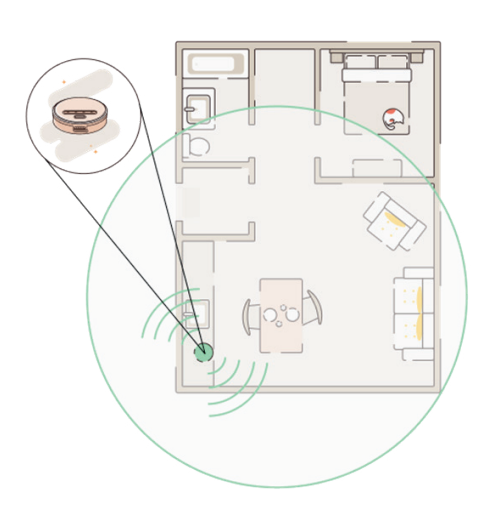

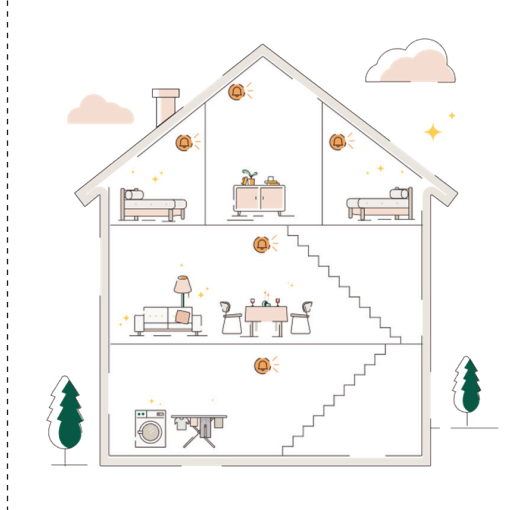

# Brukerveiledning til forbruker

# **Tekniske data**

#### STEG 1

Last ned Eva Smarthus appen

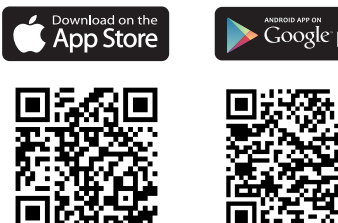

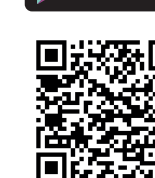

Skann QR-koden over for å laste ned Eva Smarthus appen og opprett bruker. Elektriker trenger samme e-postadresse for å overføre hjemmet til deg etter installasjonen.

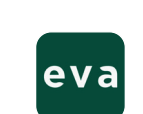

STEG 2

dette på nett.

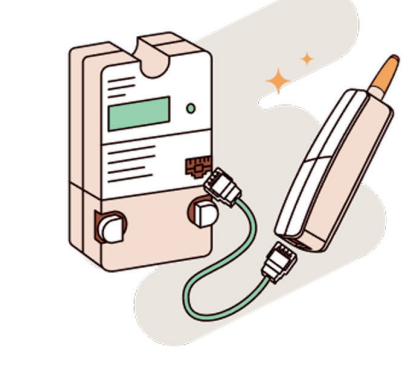

Sørg for at HAN-Porten er åpen

Ta kontakt med netteier, så åpner de den

for deg. Hos enkelte netteiere kan du gjøre

## STEG 3

#### Bli kjent med Smart Strømstyring

Les mer om Eva Smart Strømstyring og hvordan man søker Enova støtte her.

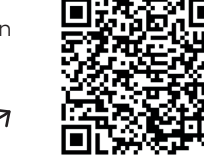

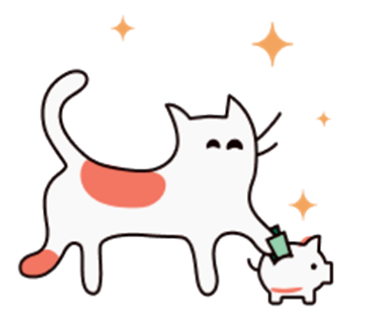

| Generett              | OTA oppgraderbar<br>Modell: G9<br>RAM: 1024 MB DDR3<br>Lagring: 4 GB eMMC |
|-----------------------|---------------------------------------------------------------------------|
| Ekstern kom.          | 10/100Mbps Ethernet<br>(RJ45)                                             |
| Radio-<br>protokoll   | Zigbee 3.0                                                                |
| Frekvens              | 2400-2483,5 MHz<br>(IEEE 802.15.4)                                        |
| Transmission<br>power | 19dBm                                                                     |
| Brukstemp.            | 0 til +40 °C                                                              |
| Lagringstemp.         | -20 til +40 °C                                                            |
| Mål                   | Diameter: Ø72 mm<br>Høyde: 19 mm                                          |

## Norskutviklet teknologi

Dette produktet har blitt utviklet i Norge - av Datek Smart Home for norske forhold og behov.

## Kontaktinformasjon

Verkstedvegen 19, 7125 Vanvikan Tlf. +47 72 83 16 11 E-post: marked@ctmlyng.no

> Les mer om oss på www.ctmlyng.no

## Support

+47 46 48 81 00 service@ctmlyng.no support.ctmlyng.no

## Hva skjer videre?

Elektriker monterer og gjør alt klart for deg. Når han er ferdig overføres hjemmet til brukeren du har opprettet. Etter dette er det vi i Eva som tar oss av eventuelle spørsmål du måtte ha.

Husk å søke Enova støtte!

#### Slik fungerer Eva Smart Strømstyring

Vi henter strømpriser direkte fra Nordpool og automatisk plukker ut de fem billigste og de fem dyreste timene. Alt imellom er normal strøm.

## Er det for kaldt eller for varmt?

#### Slik justerer du termostatene som inngår i Eva Smart Strømstyring:

Dersom du justerer termostaten inne i rom fordelingen i appen vil Smart Strømstyring overstvre dette hver klokke time.

#### Slik justerer du stemningen:

- 1. Trykk på blyanten øverst i høyre hjørne
- 2. Velg stemningen du ønsker å justere. Her er det tre stemninger Lav, normal og høy strømpris.
- 3. Juster gradene på enhetene det gjelder og trykk «lagre».

Gjelder det flere stemninger, må du gjenta prosessen på disse.

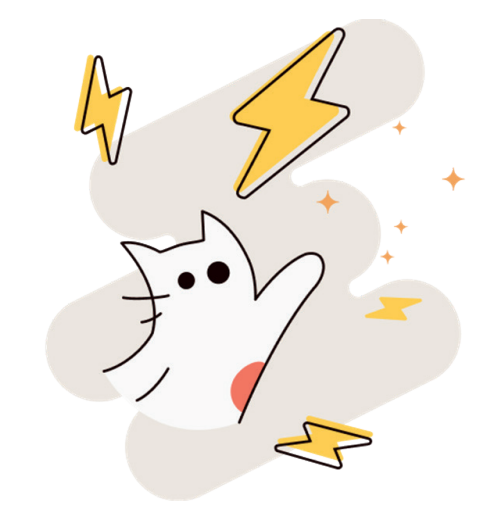